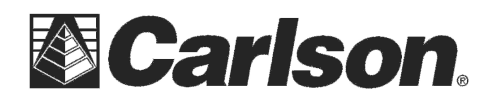

#### To check your Current AllegroCX operating system Version:

- 1) Hold the CTRL key down and tap the ESC key to open the Start menu
- 2) tap Settings / tap Control panel
- 3) Scroll down to find the system icon / double tap the System icon
- 4) Tap the Version tab in the upper right and it should say **1.07a** for firmware version

#### To check your Bluetooth Version:

- 1) Hold the CTRL key down and tap the ESC key to open the Start menu
- 2) Tap on the blue "B" Bluetooth icon in the bottom right corner
- 3) Tap the "About" option at the bottom of the menu
- 4) Your "Drakkar Bluetooth Stack" should be 6.3.17

## If the OS version is not 1.07a or the bluetooth is not 6.3.17 --- Follow the steps below to update your AllegroCX

#### **#1) !!!WARNING!!!** You may need to Re-Register SurvCE at <u>www.survce.com</u> after this Procedure

a) Write down the SurvCE serial #: in SurvCE, tap Equip \ About SurvCE \ Change Registration {it should start with a 5 or 3} –or- It should be printed on the Back Cover of your SurvCE Manual

- b) Check that the jobs are in  $C_Drive$  Data: Tap File tap Job = on the Top Left check what directory the jobs are being stored in
- c) Backup All jobs on the Data Collector to a Desktop or a Laptop Computer

### #2) <u>Click on the link below to download the Allegro CX Operating System release 1.07a:</u>

http://update.carlsonsw.com/kbase\_attach/630/Allegro-CX-OS-1.07a.exe

\*\*\*This is a password-protected file and needs to be extracted after the download is complete. Password information is included in the Installation Instructions PDF document: http://update.carlsonsw.com/kbase\_attach/630/AllegroCX107aInstructions.pdf

#### **#3**) Click on the link below to download the Socket Mobile version 6.3.17 driver:

http://update.carlsonsw.com/kbase\_attach/630/Allegro-CX-Socket-BT-Drivers-6.3.17.exe Save and run the "Allegro-CX-BT-Drivers-6.3.17.exe" file on the desktop PC to extract the setup files. Instructions for installing to the Allegro CX will appear automatically once the extraction program has finished.

# After installing these updates repeat the steps listed at the Top of the Page to make sure your version numbers are Updated

This document contains confidential and proprietary information that remains the property of Carlson Software Inc.